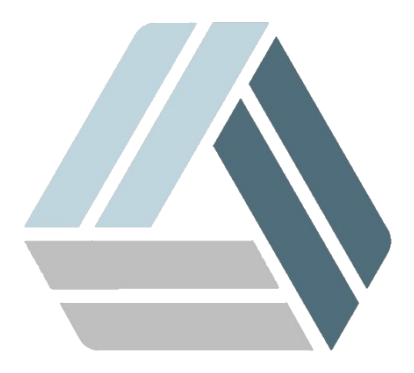

## Руководство пользователя AlterOS Desktop Edition

## Содержание

# Часть I Установка AlterOS, изменение файловой системы

3

### 1 Установка AlterOS, изменение файловой системы

При установке AlterOS, Вы можете выбрать тип файловой системы. В окне выбора разметки выбираем **Экспертная разметка** 

| 👿 💿 YaST2 - live-installer @ lin                                                                                                    | ux.suse                                                                                                    |                                                                                                    |
|----------------------------------------------------------------------------------------------------|----------------------------------------------------------------------------------------------------|----------------------------------------------------------------------------------------------------|
| Предлагаемая разметка                                                                                                    |                                                                                                    |                                                                                                    |
| <ul> <li>Удалить том device</li> <li>Создать корневой т</li> <li>Создать multipath-p</li> <li>Создать подтом @/b</li> <li>раrt3</li> <li>Создать подтом @/b</li> <li>раrt3</li> <li>Создать подтом @/b</li> <li>создать подтом @/b</li> <li>Создать подтом @/b</li> <li>Создать подтом @/b</li> </ul> | mapper /dev/mapper/VBOX_HARDDISK_VBdc816<br>ом /dev/mapper/VBOX_HARDDISK_VBdc816a9e-<br>аздел VBOX_HARDDISK_VBdc816a9e-6535b517-<br>boot/grub2/i386-pc на устройстве /dev/mapper/<br>boot/grub2/x86_64-efi на устройстве /dev/mapper/<br>bopt на устройстве /dev/mapper/VBOX_HARDDIS<br>srv на устройстве /dev/mapper/VBOX_HARDDIS<br>mp на устройстве /dev/mapper/VBOX_HARDDIS | 6a9e-6535b517-part3 (47.84 ГиБ)<br>-6535b517-part3 (19.14 ГиБ) c btrfs<br>-part4 (28.70 ГиБ) для /home c xfs<br>/VBOX_HARDDISK_VBdc816a9e-6535b517-<br>ber/VBOX_HARDDISK_VBdc816a9e-6535b517-<br>5K_VBdc816a9e-6535b517-part3<br>K_VBdc816a9e-6535b517-part3<br>SK_VBdc816a9e-6535b517-part3<br>SK_VBdc816a9e-6535b517-part3 |
|                                                                                                    | <u>С</u> оздать разметку<br><u>Э</u> кспертная разметка                                                                                                    |                                                                                                    |
| <u>С</u> правка                                                                                                    | 5                                                                                                    | Прервать <u>Н</u> азад Далее                                                                                                    |

Откроется окно **Экспертной разметки**, в панели слева **Вид системы** откройте список Жесткие диски. Т.к. у нас ОС установлена на VirtualBox, ЖД обозначен как VBOX\_HARDDISK, у вас он может называться по другому.

4

| Экспертная разметка                                                            | Weenwärner         | · /dou/monnor/)                       |                  |                          | 916-0-      | 6525L5   |
|--------------------------------------------------------------------------------|--------------------|---------------------------------------|------------------|--------------------------|-------------|----------|
|                                                                                | сбзор              | . / dev/ таррег/ ч<br><u>Р</u> азделы | Используемые     | е устройства             | :010a9e-    | 053505   |
| WEOX_HARDDISK_VBdc816a     VBOX_HARDDISK_VBdc816a                              |                    |                                       | VBOX_HARDDI      | SK_VBdc816a<br>28.70 ГиБ | 9e-6535b517 | 7-part4  |
| ···· VBOX_HARDDISK_VBdc81<br>···· VBOX_HARDDISK_VBdc81                         | Устройство         |                                       |                  | Размер                   | Ф Шифр      | Тип      |
| VBOX_HARDDISK_VBdc81                                                           | /dev/mapper/VBOX_I | HARDDISK_VBdc816a9                    | e-6535b517-part1 | 156.00 МиБ               |             | 💿 dm i   |
| sda                                                                            | /dev/mapper/VBOX_l | HARDDISK_VBdc816a9                    | e-6535b517-part2 | 2.01 ГиБ                 |             | 🕞 DM I   |
| KAID                                                                           | /dev/mapper/VBOX_  | HARDDISK_VBdc816a9                    | e-6535b517-part3 | 19.14 ГиБ                | F           | 🐑 DM I   |
| — 🧾 Управление томами<br>— 📃 Шифрованные файлы<br>— 📑 Device Mapper<br>— 🔲 NFS | /dev/mapper/VBOX_I | HARDDISK_VBdc816a9                    | e-6535b517-part4 | 28.70 ГиБ                | F           | C DM     |
| Btrfs<br>tmpfs                                                                 | •                  |                                       |                  |                          |             | <u> </u> |
| Неиспользуемые устройс ▼                                                       | Добавить Редак     | тировать Сдвину                       | гь Изменить р    | азмер Уд                 | цалить Э    | ксперт   |

В основном окне справа во вкладке **Разделы** отображены существующие разделы диска. Далее удалим два последних раздела для самой ОС, оставив два первых для ESP - раздела и SWAP. Выбираем нужный раздел и нажимаем **Удалить** 

| ние т | 📉 💿 YaST2 - I | live-installer @                                                            | linux.suse <2> |             |            | ? _    |        | Φ     | Шифр  | T |
|-------|---------------|-----------------------------------------------------------------------------|----------------|-------------|------------|--------|--------|-------|-------|---|
| аннь  | Лойстритольн  |                                                                             | /manner//BOX   |             | 16-90-6525 | b517.  | nart22 | Ì     |       | 1 |
| appe  | деиствительн  | деиствительно удалить / dev/mapper/vbOX_HARDDISK_vBdc816a9e-0555b517-parts/ |                |             |            |        |        | F     |       |   |
|       |               |                                                                             | Да             | <u>Н</u> ет |            |        |        | F     |       | l |
|       |               | -                                                                           |                |             |            |        |        |       |       |   |
| ьзуем | мые устройст  |                                                                             |                |             |            |        |        |       |       |   |
| йств  |               |                                                                             |                |             |            |        |        |       |       |   |
| мон   | тирования 🔄   |                                                                             |                |             | 1          |        |        |       |       |   |
| овки  | -             | L                                                                           |                |             |            |        |        |       |       |   |
|       |               | Добавить                                                                    | Редактироват   | ь Сдвинуть  | Изменит    | ь рази | иер    | Удалі | ить Э | к |

После удаления разделов нажимаем кнопку Добавить

| Новый размер раздела                       |  |  |  |  |  |
|--------------------------------------------|--|--|--|--|--|
| О Максимальный размер ( <u>4</u> 7.84 ГиБ) |  |  |  |  |  |
| 🤨 Другой размер                            |  |  |  |  |  |
| Размер                                     |  |  |  |  |  |
| 47.84 ГиБ                                  |  |  |  |  |  |
| О Другой регион                            |  |  |  |  |  |
| Начальный цилиндр                          |  |  |  |  |  |
| 282                                        |  |  |  |  |  |
| Конечный цилиндр                           |  |  |  |  |  |
| 6526                                       |  |  |  |  |  |
|                                            |  |  |  |  |  |

Здесь выбираем требуемый размер раздела и нажимаем Далее

| œ | Операционная система           |
|---|--------------------------------|
| 0 | Данные и <u>I</u> SV           |
| 0 | Загрузочный раздел <u>E</u> FI |
| 0 | Подкачка                       |
| С | Сырой том (без форматирования) |

В следующем окне выбираем Операционная система

| • Форматировать раздел       | • Монтировать раздел    |
|------------------------------|-------------------------|
| Файловая <u>с</u> истема     | Точка монтирования      |
| Ext4 💌                       | /                       |
| <u>П</u> араметры            | Опции Fs <u>t</u> ab    |
| 🗋 Не форматировать раздел    | С Не монтировать раздел |
| <u>I</u> D файловой системы: |                         |
| 0x83 Linux 🔽                 |                         |

В следующем окне выбираем нужную нам файловую систему и точку монтирования как показано на скриншоте. Далее нажимаем Завершить - Принять.

После создания пользователя, будет окно проверки параметров.

| $\propto$ | 🝳 YaST2 - live-installer @ linux.suse                                                                                                    | _ 0 ×    |
|-----------|----------------------------------------------------------------------------------------------------|----------|
|           | Live Installation Settings                                                                                                    |          |
|           | Щёлкните по заголовку, чтобы внести изменения.                                                                                                    |          |
|           | Система                                                                                                    | -        |
|           | • Настройки системы и оборудования                                                                                                    |          |
|           | Разметка                                                                                                    |          |
|           | <ul> <li>Удалить том device mapper /dev/mapper/VBOX_HARDDISK_VBdc816a9e-6535b517-part3 (47.84 ГиБ)</li> <li>Создать корневой том /dev/mapper/VBOX_HARDDISK_VBdc816a9e-6535b517-part3 (47.84 ГиБ) с ext4</li> <li>Использовать /dev/mapper/VBOX_HARDDISK_VBdc816a9e-6535b517-part2 как swap</li> <li>Задать /dev/mapper/VBOX_HARDDISK_VBdc816a9e-6535b517-part1 точку монтирования /boot/efi</li> </ul> |          |
|           | Загрузка                                                                                                    |          |
|           | • Тип загрузчика: GRUB2 EFI                                                                                                    |          |
|           | • Включить Secure Boot: да<br>• Включить Trusted Boot: нет                                                                                                    |          |
|           | <u>Региональные и языковые параметры</u>                                                                                                    |          |
|           | ● <u>Язык</u> : Русский<br>● <u>Раскладка клавиатуры</u> : Русский                                                                                                    | Ŧ        |
|           | Справка Прервать Назад Ус                                                                                                    | гановить |

Т.к. у нас выбран тип загрузчика EFI, здесь ничего менять не будем.

В противном случае в окне проверки параметров, категории загрузка, в строке Не устанавливать код загрузки MBR нажмите **Установить**.

#### Загрузка

- Тип загрузчика: GRUB2
- Включить Trusted Boot: нет
- Расположение: /dev/mapper/VBOX\_HARDDISK\_VBdc816a9e-6535b517-part1 ("/")
- Изменить расположение:
  - Не устанавливать код загрузки в MBR (установить)
  - Установить код загрузки в корневой раздел (не устанавливать

После проверки параметров нажимаем Установить.